# National Employment Record (NER)

Portal Quick Step User Guide

National Doctors Training and Planning HSE V1 September 2015

## National Employment Record (NER)

Portal Quick Step User Guide

### Section 1 – Registering a new account

You can access the system from any PC, Laptop, Apple or Android device. Please note the browser version used by your device must be minimum IE10, Firefox 17 or Chrome 29. To download the latest version of Google Chrome 42 will only take a couple of minutes <u>www.google.com/chrome</u>

1.1 To create an account on NER you must first register your details at www.nchder.ie

1.2 The landing page below will appear. Click 'register new account'

| NER Portal<br>Health Service Executive                                                                                                    |                                                                                                    | Welcome to National Employment Record                                                                                      |  |  |  |  |  |
|----------------------------------------------------------------------------------------------------|----------------------------------------------------------------------------------------------------|----------------------------------------------------------------------------------------------------|--|--|--|--|--|
| LOG IN                                                                                                    |                                                                                                    |                                                                                                    |  |  |  |  |  |
| Welcome to the National En                                                                                                    | ployment Record ( <b>NER</b> )                                                                                                    |                                                                                                    |  |  |  |  |  |
| The <b>NER</b> has been developed by H<br>Review of Medical Training and Car<br>NCHDs. The system has been speci<br>possible when rotating employers. | E – National Doctors Training & Planning, in response to one of the ke<br>er Structure Report' (MacCraith Report). This recommendation was b<br>cally designed to minimise repetition paperwork requirements for NC | y recommendations of the 'Strategic<br>ased on feedback received directly from<br>HDs and eliminate as much duplication as |  |  |  |  |  |
| Your <b>NER</b> is completely private, cor<br>employer/prospective employer.                                                                          | idential and secure. The information contained within your <b>NER</b> will c                                                                                                    | only be available to you and your relevant                                                                                 |  |  |  |  |  |
| If you are a first time user of the sys<br>screen to begin.                                                                                           | em you must register a new account – click on the ' Register new acco                                                                                                    | unt' link at the top right-hand side of the                                                                                |  |  |  |  |  |
| м                                                                                                    | dical Council Registration Number or Email  Medical Council Registration Number or Email                                                                                                    |                                                                                                    |  |  |  |  |  |
| P/                                                                                                    | ssword:                                                                                                    |                                                                                                    |  |  |  |  |  |
|                                                                                                    | a password                                                                                                    |                                                                                                    |  |  |  |  |  |
|                                                                                                    | Forgotten your password?                                                                                                    |                                                                                                    |  |  |  |  |  |
| HEALTH SERVICE EXECUTIVE                                                                                                    | CONTACT US                                                                                                    | NER PORTAL                                                                                                    |  |  |  |  |  |
| <u> </u>                                                                                                    | National Doctors Training and Planning                                                                                                    | ver: 0.0.0.15 (02/06/2015)                                                                                                 |  |  |  |  |  |

Use the 'i Help' icon on the top right hand side of the screen at any time if you require assistance.

Once you have clicked the 'Register new account' button complete the required information fields to register.

**1.3** Your Irish medical council registration number must be entered when registering your portal account.

The First Name, Last Name fields will automatically populate as soon as you enter your MC number. These fields along with the Clinical Site field will be grayed out and you will not be required to enter this data.

(The Clinical Site field is only for doctors awaiting medical council registration e.g. new interns)

**1.4** You are required to provide your email address and date of birth. You must also create a password to access your portal account.

Please note the portal conforms to the HSE Password policy. Therefore your password must be a minimum of 9 characters in length, it must contain at least one capital letter, one number and one symbol e.g.  $(!, \%, +, ?, \in)$ 

**1.5** The system assumes that upon registration you are aware of and agree to the terms and conditions of the portal account. You should read the terms and conditions of use before completing registration. Follow the link above the 'Register' button to view the T&Cs.

| REGISTER NEW AC                         | COUNT                                                                                                  |                                                                      |                                 |
|-----------------------------------------|----------------------------------------------------------------------------------------------------|----------------------------------------------------------------------|---------------------------------|
| 1. During registrat<br>Registration num | ion you will be asked for your Medical Council F<br>ber you must select the Clinical Site i.e. your em | Registration Number. If you have not yet been a<br>playment location | ssigned your Medical Council    |
| 2. Once you have<br>and the password    | completed the registration process you can log                                                         | on to the Portal using either your MC Registrat                      | on number or your email address |
| 3. If you have que                      | ries regarding the registration process please co                                                      | ontact your local Medical Manpower Departme                          | nt                              |
|                                         |                                                                                                    |                                                                      |                                 |
|                                         |                                                                                                    |                                                                      |                                 |
|                                         | Medical Council Registratio                                                                            | n Number*                                                            |                                 |
|                                         | Medical Council Registra                                                                               | lion Number                                                          |                                 |
|                                         | Click here to go to the Irish M                                                                        | edical Council                                                       |                                 |
|                                         | First Name*                                                                                            | Last Name *                                                          |                                 |
|                                         | First Name                                                                                             | Last Name                                                            |                                 |
|                                         | Email Address *                                                                                        | Date of Birth                                                        |                                 |
|                                         | Email Address                                                                                          | dd/mm/yyyy                                                           |                                 |
|                                         | Clinical Site                                                                                          |                                                                      |                                 |
|                                         | No value                                                                                               | V                                                                    |                                 |
|                                         | Password *                                                                                             |                                                                      |                                 |
|                                         | Password                                                                                               |                                                                      |                                 |
|                                         | Confirm Password*                                                                                      |                                                                      |                                 |
|                                         |                                                                                                    |                                                                      |                                 |
|                                         | Confirm Password                                                                                       |                                                                      |                                 |

#### Section 2 – Accessing your NER portal account

**2.1** Following registration you can access your NER account by logging in using either your IMC registration number or email address and password.

**2.2** Your Hire Form which will automatically open. You must complete all mandatory fields marked with an asterisk before you can save your Hire form. If any fields are not completed you will receive an error message/warning at the top of the page. This is to advise you that while you can save the form it will automatically open each time you open your account until all sections are complete.

You should complete each section, Personal Details, Contact Details, Next of Kin, and Back Account Details.

**2.3** In order to receive payment you must enter your Bank Account Details. Please use your BIC and IBAN account numbers (bank account and sort codes will also be accepted), you can use an online converter <a href="https://ipsosepaservice.sentenial.com/ipso/">https://ipsosepaservice.sentenial.com/ipso/</a> to assist you if necessary.

Please note, your NER Portal is secure and protected by a Secure Socket Layer (SSL) certificate. You will notice the browser displays a padlock symbol which means there is a secure connection; data transferred over the internet is encrypted and not visible to third parties. This technology is used e.g. for Internet Banking/Credit Card transactions.

For security reasons do not allow your browser to save your password.

| your bank account and sort code numbers. | piease use an onune converter to convert your account and sort | cooe numbers or contact you bank urrectly. Otherwise use the fields supplied to ins |
|------------------------------------------|----------------------------------------------------------------|-------------------------------------------------------------------------------------|
| Account Holder Name*                     | Account Number*                                                | Bank Identifier (BIC)*                                                              |
| Account Holder Name                      | Account Number                                                 | Bank Identifier (BIC)                                                               |
| Bank*                                    | IBAN*                                                          | Sort Code*                                                                          |
| Bank                                     | IBAN                                                           | Sort Code                                                                           |
| Bank Address Line 1*                     | Town/City*                                                     | County*                                                                             |
| Bank Address Line 1                      | Town/City                                                      | Y                                                                                   |
| Bank Address Line 2                      | Post Code                                                      | Country*                                                                            |
| Bank Address Line 2                      | Post Code                                                      | Country                                                                             |
| Bank Address Line 3                      |                                                                |                                                                                     |
| Bank Address Line 3                      |                                                                |                                                                                     |
| Bank Address Line 4                      |                                                                |                                                                                     |
| Bank Address Line 4                      |                                                                |                                                                                     |
|                                          | SAVE × CANCEL                                                  |                                                                                     |
| HEAI TH SERVICE EXECUTIVE                | CONTACT US                                                     |                                                                                     |

#### Please enter your bank details

**2.4** When you save your Hire Form the system automatically brings you to your Portal Dashboard (see screen below)

| ployment Documents                                                                                                   |               | =                                                                | Personal Details                                                                                              |                                                                                        |
|----------------------------------------------------------------------------------------------------|---------------|------------------------------------------------------------------|----------------------------------------------------------------------------------------------------|----------------------------------------------------------------------------------------|
| Hire Form<br>Garda Vetting<br>Occupational Health Certification<br>Status<br>EPP Certification Status<br>Work Permit | 00 00         | Gr Edit                                                          | Scanned Passport<br>Birth Certificate<br>International English Language<br>Testing System (IELTS) Certificate | Cr Edit     Cr Edit     Cr Edit     Cr Edit     Cr Edit                                |
|                                                                                                    |               |                                                                  |                                                                                                    |                                                                                        |
| raining Certificates<br>BLS                                                                                          | •             | ⊑<br>Ø Edit                                                      | Other Documents<br>Curriculum Vitae                                                                           | ⊖ €] Add                                                                               |
| raining Certificates<br>BLS<br>ACLS<br>Hand Hygiene                                                                  | • •           | CP Edit                                                          | Other Documents<br>Curriculum Vitae<br>Evidence of International Medical<br>Experience<br>Other               | C C Add                                                                                |
| raining Certificates<br>BLS<br>ACLS<br>Hand Hygiene<br>Fire Training                                                 | 0 > 0 >       | E<br>GrEdit<br>GrEdit<br>GrEdit<br>GrEdit                        | Other Documents<br>Curriculum Vitae<br>Evidence of International Medical<br>Experience<br>Other               | <ul> <li>එට Add</li> <li>එට Add</li> <li>එට Add</li> <li>එට Add</li> </ul>             |
| raining Certificates<br>BLS<br>ACLS<br>Hand Hygiene<br>Fire Training<br>Patient Handling                             | 0 > 0 > >     | Edit<br>C Edit<br>C Edit<br>C Edit<br>C Edit<br>C Edit<br>C Edit | Other Documents<br>Curriculum Vitae<br>Evidence of International Medical<br>Experience<br>Other               | C Ca Add<br>C Ca Add<br>C Ca Add<br>C Ca Add                                           |
| raining Certificates<br>BLS<br>ACLS<br>Hand Hygiene<br>Fire Training<br>Patient Handling<br>Radiation Protection     | 0 > 0 > > > > | Edit<br>C'Edit<br>C'Edit<br>C'Edit<br>C'Edit<br>C'Edit<br>C'Edit | Other Documents<br>Curriculum Vitae<br>Evidence of International Medical<br>Experience<br>Other               | <ul> <li>ි දිට Add</li> <li>ි දිට Add</li> <li>ි දිට Add</li> <li>ි දිට Add</li> </ul> |

**My Documents** 

**2.5** You are required to use the Dashboard to upload 'Add' all of your relevant documents/certificates in the Personal Details, Training Certificates and Other Documents sections. Your Medical HR Department/Employer will upload the required documents in the Employment Documents section.

You can also view and edit your Hire Form and remove and replace documents as necessary.

If you have any queries or require assistance, please contact your local Medical HR Department.